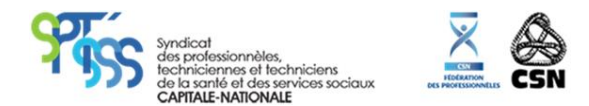

## Pas à pas pour voter :

1) Sur le site <u>www.sptsss.com</u>, cliquez sur l'onglet « se connecter ».

| 👹 À PROPOS                                                                        | NOUVEAUX MEMBRES CONVENTIONS COLLECTIVES | SERVICES A X MEMBRES Q COL.ACT | SE CONNECTER |
|-----------------------------------------------------------------------------------|------------------------------------------|--------------------------------|--------------|
| Syndicat<br>des professionnèles,<br>techniciennes et dechni<br>duragative der son |                                          |                                |              |

- 2) Dans l'image à droite, votre identifiant (1<sup>re</sup> flèche) est votre Connexion adresse où vous recevez vos courriels. 1 ADRESSE OÙ JE REÇOIS MES COURRIELS Si vous ne connaissez pas votre mot de passe, cliquez sur 8 Mot de passe « mot de passe oublié » (2<sup>e</sup> flèche), inscrivez le courriel Se souvenir de moi où nous vous écrivons habituellement et vous recevrez un courriel pour modifier votre mot de passe.. lot de passe oubl
- 3) Une fois connecté, l'onglet **« élection SPTSSS 2021 »** apparaîtra automatiquement si votre carte de membre est signée, cliquez dessus et bon vote!

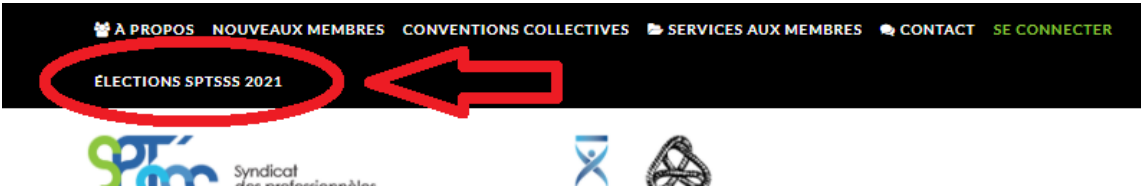

4) Si l'onglet « élection SPTSSS 2021 » n'apparaît pas, nous vous suggérons de nous appeler 418-523-0540 lorsque vous êtes devant un ordinateur et nous vous accompagnerons pour remplir électroniquement votre carte de membre en deux minutes.

## Merci et bon vote!

En tout temps, appelez au 418-523-0540 pour de l'assistance.